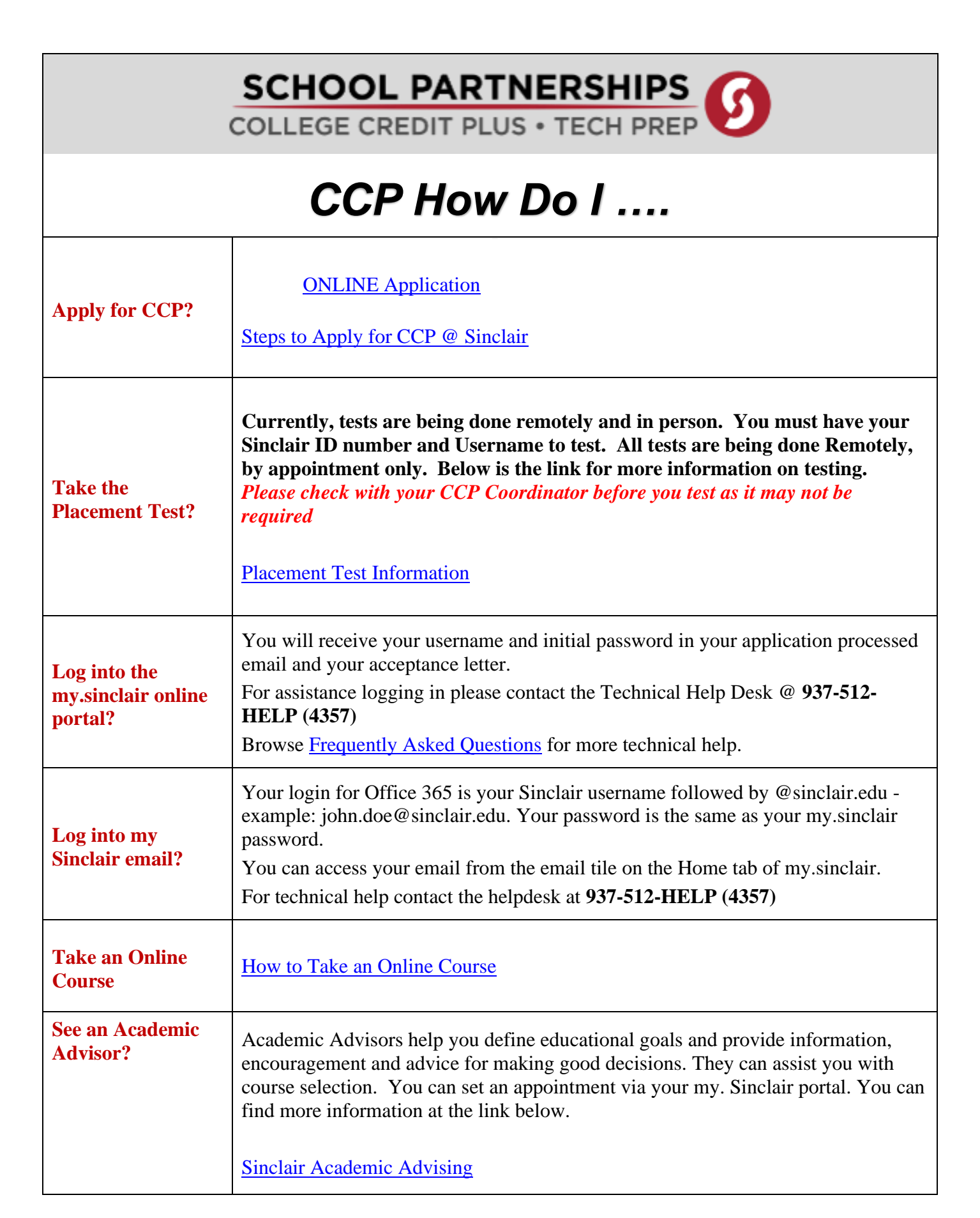

| <b>Register for a</b><br><b>Course?</b> | Registering for a Course                                                                                                    |
|-----------------------------------------|----------------------------------------------------------------------------------------------------|
| Take a FlexPace<br>Course?              | Please see the <u>FlexPace website</u> for information on how to register for these courses.                                                                                                    |
| Check My<br>Registrations               | <ul> <li>Check your schedule at <u>regportal.sinclair.edu</u></li> <li>Check your eLearn course shell(s) at <u>my.sinclair.edu</u> for information.</li> <li>Check your <i>Sinclair e-mail address</i>* for your course registration email and for emails from your faculty member(s) during the first couple of days of the semester on how to get started in each class.</li> </ul>                                                                                                    |
| Why Does it Show<br>I Owe Tuition?      | CCP Students do not need to worry about any tuition or fee information that<br>appears on the my.sinclair billing statement or schedule. These fees will be paid by<br>the school district if you attend a public school. If you attend a non- public school<br>or are homeschooled, you will receive an invoice for payment midway through the<br>semester <b>OR</b> we will bill the state for your awarded credit hours – <b>Providing you</b><br><b>have sent us a copy of your state Award Letter</b> .<br><b>CCP students will not be dropped for non-payment and do not need to worry<br/>about any amount due when viewing this area in my.sinclair.</b>                                                                                                    |
| Drop a Course?                          | Remember, CCP Students have <b>14 days starting with the first day of class</b> to drop without any record. After that you will have a W and may have to reimburse your school for the cost of the tuition.<br><u>Dropping a Course</u>                                                                                                    |
| Get Books?                              | <ul> <li>Public/Non-Public-school students can order books beginning 10 days before the start of the term. You cannot order books before that date. Book funding will also close after the B-Term drop date. Please be sure to order your books when the funding period opens. See the bookstore website for more directions.</li> <li>1. Log into My.Sinclair.edu using your log in credentials</li> <li>2. Select the myBooklist portlet</li> <li>3. Select the Red Open Bookstore button</li> <li>4. You will see the courses you are enrolled in – choose the purchasing options and select CONTINUE</li> <li>5. Select your shipping method</li> <li>6. Choose the Financial Aid Tender at Checkout.</li> <li>7. Remember Public School Students NEVER pay for books!</li> <li>8. Public school students cannot rent books or purchase from the eCampus Market Place.</li> </ul> |

| Get Required<br>Supplies for a<br>course? | <ul> <li>Email the following to get required supplies:</li> <li>Full Name</li> <li>Sinclair ID#</li> <li>Course Name &amp; Section #</li> <li>Phone #</li> <li>Address</li> <li>Email this information to <u>Campus.webstore@sinclair.edu</u></li> </ul> |
|-------------------------------------------|----------------------------------------------------------------------------------------------------|
| Get a Tartan ID?                          | You can get your own Tartan Card by bringing a copy of your Sinclair<br>Schedule to the office of Registration and Student Records at any campus. See<br>here for more information.<br><u>Tartan Card</u>                                                |
| Check My Grades                           | Grade Information                                                                                                    |
| Send a Transcript<br>to Another College   | Send a Transcript                                                                                                    |
|                                           |                                                                                                    |